## ИНСТРУКЦИЯ ПО РАБОТЕ С ФОРМАМИ СПИСКОВ ТУРИСТИЧЕСКИХ ГРУПП И ТУРПРОГРАММ

(По дополнительным вопросам формирования групп, подачи, утверждения списков, обращайтесь в пограничную службу по телефонам: бюро пропусков – (812) 498-91-14, дежурный по КПП (812) 499-05-17)

# **I. ИНСТРУКЦИЯ**

1. Для начала работы с формами необходимо зайти в раздел «Личный кабинет» в соответствии с инструкцией на портале (Рис.1)

| Рис. 1 | ЛИЧНЫЙ КАБИНЕТ                                                                                                    |  |  |  |  |  |  |  |  |
|--------|----------------------------------------------------------------------------------------------------|--|--|--|--|--|--|--|--|
|        | <u>Главная</u> / Личный кабинет                                                                                                    |  |  |  |  |  |  |  |  |
|        | Для входа в личный кабинет выберите один из указанных ниже пунктов.<br>• д <u>ля Туроператоров</u><br>• <u>Скачать инструкцию по управлению заявками в личном кабинете (pdf)</u> |  |  |  |  |  |  |  |  |
|        | • для Арендаторов                                                                                                    |  |  |  |  |  |  |  |  |
|        | • д <u>ля Сотрудников</u>                                                                                                    |  |  |  |  |  |  |  |  |
|        |                                                                                                    |  |  |  |  |  |  |  |  |

# **II. РЕГИСТРАЦИЯ НОВОГО ТУРОПЕРАТОРА**

1. Для регистрации нового туроператора необходимо зайти в раздел «Для Туроператоров» (Рис.2)

Рис. 2

### ЛИЧНЫЙ КАБИНЕТ

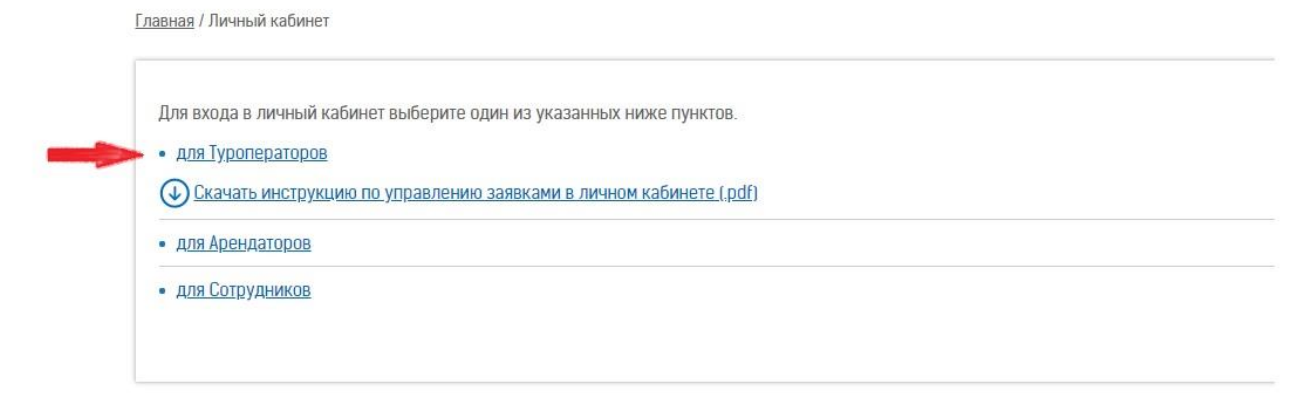

2. Далее необходимо пройти в раздел «Регистрация» (Рис. 3)

| Рис. З                                                        | K                                                        |  |
|---------------------------------------------------------------|----------------------------------------------------------|--|
|                                                               | ПАССАЖИРСКИЙ ПОРТ<br>- Санкт-Петербург - Морской фасад - |  |
| Для входа в Личный<br>кабинет введите<br>персональный логин и | ЛОГИН                                                    |  |
| пароль.                                                       | ПАРОЛЬ 🕶                                                 |  |
|                                                               | Регистрация                                              |  |

3. Заполните регистрационную анкету и дождитесь информационного письма по электронной почте с подтверждением регистрации, а также с логином и паролем для доступа к личному кабинету (Рис.4, 5)

| Рис. 4                                                                                                  | 1                                                                                                    | Рис. 5                                                        |
|----------------------------------------------------------------------------------------------------|----------------------------------------------------------------------------------------------------|---------------------------------------------------------------|
| Тросим вас вниматально<br>этнастись к заполнанию<br>загистрационной анкаты.<br>Эсе поля обязатальны для | Регистрационная анкета туроператора                                                                    | Мобильный телефон"<br>+ ( ) [                                 |
| аполнения. Обратите<br>нимание, что название                                                            |                                                                                                    |                                                               |
| водится с большой буквы.<br>акже рекомендуется<br>использовать специальные                              | Номер договора                                                                                         | Следующие данные будут подставляться в заявки по<br>умолчанию |
| авычки (↔) вместо<br>динарных и двойных. Если                                                           |                                                                                                    | Контактное лицо для заявок(Ф.б)                               |
| вод спациальных кавычак<br>клавиатуры навозможан,<br>ы можата скопировать                               | Кратков название"                                                                                      |                                                               |
| риведенные символы в<br>азвание вашей компании.                                                         |                                                                                                    | Телефон контактного лица для заявок(Ф.6)                      |
|                                                                                                    | ФИО генерального директора"                                                                            |                                                               |
|                                                                                                    |                                                                                                    | Контактное лицо для заявок(Ф.7)                               |
|                                                                                                    | инн.                                                                                                   |                                                               |
|                                                                                                    |                                                                                                    | Твлефон контактного лица для заявок(Ф.7)                      |
|                                                                                                    | Код компании"                                                                                          |                                                               |
|                                                                                                    |                                                                                                    | Лицо ответственное за транспортную безопасность               |
|                                                                                                    | Обратите внимание, если код компании меньше трех<br>символов, его нужно дополнить нулями(например 001) |                                                               |
|                                                                                                    | Email'                                                                                                 | Телефон лица ответственного за транопортную<br>Безопасность   |
|                                                                                                    |                                                                                                    |                                                               |
|                                                                                                    | Дополнительный Emeil*                                                                                  | Лицо ответственное за транспортную безопасность               |
|                                                                                                    |                                                                                                    |                                                               |
|                                                                                                    | Төлөфон"                                                                                               | Телефон лица ответственного за транспортную                   |
|                                                                                                    | * [ [ ]                                                                                                | безопесность                                                  |
|                                                                                                    |                                                                                                    |                                                               |
|                                                                                                    |                                                                                                    | Сохранить Отмена                                              |

4. После получения логина и пароля Вы можете войти в личный кабинет, введя данные в соответствующих окнах (Рис. 6)

| Рис. 6                                |        |       |                         | K                                     |  |
|---------------------------------------|--------|-------|-------------------------|---------------------------------------|--|
|                                       |        |       | ПАССАЖ<br>• Санкт-Петер | ИРСКИЙ ПОРТ<br>бург • Морской фасад • |  |
| Для входа в Личный<br>кабинет введите | Логин  | *     |                         | -                                     |  |
| пароль.                               | ПАРОЛЬ | 0-    |                         |                                       |  |
|                                       |        | войти | 4                       |                                       |  |
|                                       |        | Реги  | страция                 |                                       |  |

# III. СОЗДАНИЕ НОВОЙ ТУРИСТИЧЕСКОЙ ГРУППЫ

1. Для начала работы с туристическими группами необходимо перейти в раздел «Туристические группы» (Рис. 7)

После чего, необходимо либо перейти к списку актуальных туристических групп, которые созданы на ближайшие судозаходы или будут создаваться вновь, либо выбрать «Архивные» — для работы со списком туристических групп, которые были созданы ранее 30 дней от текущей даты.

| Рис. 7<br>Личный кабинет                                                    |                                                   |                    |             |                   |                         |                      |                     | Выход                   |  |
|-----------------------------------------------------------------------------|---------------------------------------------------|--------------------|-------------|-------------------|-------------------------|----------------------|---------------------|-------------------------|--|
|                                                                             |                                                   |                    |             |                   |                         | Добро пожалов        | зать в личный кабин | ет туроператора Пробник |  |
| В данном разделе Вы<br>можете подать заявки на<br>осуществление             | Заявки на                                         | а пассажирские опе | рации (Ф.6) | Заявки на тран    | спортные операции (Ф.7) | Транспортные сре     | едства Водители     | Анкета Отчеты           |  |
| пассажирских операций<br>(Форма б). Для создания<br>заявки, нажмите - новая | Туристические группы Маршруты туристических групп |                    |             |                   |                         |                      |                     |                         |  |
| заявка.                                                                     | Актуальны                                         | рские оп           | ерации (Ф.б | )                 |                         |                      |                     |                         |  |
| Архив                                                                       |                                                   |                    |             |                   |                         |                      |                     |                         |  |
|                                                                             | 03                                                |                    | Судно       |                   | Причал                  | Назначенная парковка | Удалить заявку      | Просмотреть заявку      |  |
|                                                                             | 252598                                            | 2018-05-10         | Viking Sky  |                   | 3                       |                      | ×                   | Просмотр                |  |
|                                                                             | 222396                                            | 2018-05-12         | AIDAdiva    |                   | 1                       | 5/12-13 5/13-14      | ×                   | Просмотр                |  |
|                                                                             | ¢                                                 |                    |             | a 🖂 🛛 Page 🚺 of 1 | ≥> >+1                  |                      |                     | View 1 – 2 of 2         |  |

2. Для создания новой туристической группы для судозахода необходимо в разделе «Туристические группы» выбрать пункт меню «Актуальные» (Рис.7), далее пункт меню «Новая туристическая группа» (Рис. 8)

| Рис. 8                                                                       |                   |                        |                           |                         |                                                                                                    |                                 |                        |                  | Выход                 |
|------------------------------------------------------------------------------|-------------------|------------------------|---------------------------|-------------------------|----------------------------------------------------------------------------------------------------|---------------------------------|------------------------|------------------|-----------------------|
| 1                                                                            |                   |                        |                           |                         |                                                                                                    | Добро пожалов                   | ать в личн             | ый кабинет туроп | ератора Пробник       |
| Туристическая компания<br>обеспечивающая                                     | Заявки на пас     | ссажирские опер        | аци <mark>и (</mark> Ф.6) | Заявки на тран          | нспортные операции (Ф.7                                                                                                    | ) Транспортные с                | редства                | Водители Анке    | та Отчеты             |
| выполняющая обязанности,<br>связанные с соблюдением<br>правил пребыванияв РФ | Туристически      | е группы Марш          | руты турис                | тических групп          |                                                                                                    |                                 |                        |                  |                       |
| иностранных граждан и лиц<br>без гражданства несут                           | Список турис      | тических групп         |                           |                         |                                                                                                    |                                 |                        |                  |                       |
| соответствии с<br>законодательством РФ за                                    | Выгрузить Печ     | чатную Форму           | Новая Турис               | тическая Группа         |                                                                                                    |                                 |                        |                  |                       |
| соолюдение этих правил                                                       | Ю Дата            | Судно                  | Причал                    | Номер группы            | Маршрут (                                                                                                    | Этветственное лицо              | Количество<br>туристов | Удалить заявку   | Туристы группы        |
|                                                                              | 252599 2018-05-16 | Viking Sky             | ПАС-3                     | Группа 1 2018-05-<br>16 | <b>i</b> ⊕                                                                                                    | Тетя Иванов менеджер<br>9562457 | 3                      | ×                | Туристы группы        |
|                                                                              | 252340 2018-05-24 | Columbus               | ПAC-3                     | Группа 1 2018-05-<br>24 | in the second second s | ASDASD ASDASD ASDASD            | 0                      | ×                | <u>Туристы группы</u> |
|                                                                              | 252243 2018-07-20 | Brilliance of the Seas | NAC-1                     | Группа 5 2018-07-<br>20 | interest and the second second secon | adasdasdasd 12e qweqwe          | 1                      | ×                | <u>Туристы группы</u> |

3. Заполните все необходимые поля по очередности: дата, судно, № группы (Рис. 9, 10)

| Рис. 9<br>Добавление туристической группы<br>Выбор судна | Рис. 10<br>Добавление туристической группы<br>Выбор судна |
|----------------------------------------------------------|-----------------------------------------------------------|
| Report                                                   | Дата"                                                     |
| дата                                                     | Судно*                                                    |
|                                                          | Costa Magica 🔹 🔹                                          |
| Дальше Отмена                                            | Группа 1 🔹                                                |
|                                                          | Группа Кол-во туристов                                    |
|                                                          | Дальше Отмена                                             |

4. Заполните данные ответственного лица по новой туристической группе (Рис. 11)

| Просим вас внимательно<br>отнестись к заполнению заявки. | Ответственное лицо     |
|----------------------------------------------------------|------------------------|
|                                                          | ФИ0*                   |
|                                                          | Должность*             |
|                                                          | Контактный телефон*    |
|                                                          | Назад Сохранить Отмена |

5. Перейдите к редактированию списка туристов, для чего выберите созданную группу (или существующую и созданную ранее группу) и нажмите «Туристы группы» (Рис. 12)

| Рис.   | 12         |                                |                            |                                                                                                    |                                                                                                    | Добро пожаловать в личный кабинет туроператора Пробник |                        |                |        |                       |
|--------|------------|--------------------------------|----------------------------|----------------------------------------------------------------------------------------------------|----------------------------------------------------------------------------------------------------|--------------------------------------------------------|------------------------|----------------|--------|-----------------------|
| Заяв   | ки на пас  | ссажирск <mark>ие оп</mark> ер | раци <mark>и (</mark> Ф.6) | Заявки на тран                                                                                                 | нспортные операции (Ф.7)                                                                                                    | Транспортные о                                         | средства               | Водители       | Анкета | Отчеты                |
| Тури   | стически   | е группы Марш                  | іруты турис <sup>.</sup>   | гических групп                                                                                                 |                                                                                                    |                                                        |                        |                |        |                       |
| Спис   | ок турис   | тических групп                 |                            |                                                                                                    |                                                                                                    |                                                        |                        |                |        |                       |
| RLI    |            |                                | Цорад Туриот               | www.wan.Fovona                                                                                                 | 1                                                                                                    |                                                        |                        |                |        |                       |
| DEI    | рузить печ | натную форму                   | повая турист               | ическаятруша                                                                                                   |                                                                                                    |                                                        |                        |                |        |                       |
| D      | Дата       | Судно                          | Причал                     | Номер группы                                                                                                   | Маршрут С                                                                                                    | Этветственное лицо                                     | Количество<br>туристов | Удалить заявку | '      | Туристы группы        |
| 252622 | 2018-05-16 | Regal Princess                 | ΠAC-7                      | Группа 1 2018-05-<br>16                                                                                        | internet and a second second  | Іванов Иван Иванович<br>иенеджер 123456789             | 0                      | ×              |        | Туристы группы        |
| 252599 | 2018-05-16 | Viking Sky                     | ПАС-3                      | Группа 1 2018-05-<br>16                                                                                        | ti de la companya de la companya de | 1етя Иванов менеджер<br>9562457                        | 3                      | ×              |        | <u>Туристы группы</u> |
| 252340 | 2018-05-24 | Columbus                       | ПАС-3                      | Группа 1 2018-05-<br>24                                                                                        | É,                                                                                                    | ISDASD ASDASD ASDASD                                   | 0                      | ×              |        | Туристы группы        |
| 252243 | 2018-07-20 | Brilliance of the Seas         | NAC-1                      | Группа 5 2018-07-<br>20                                                                                        | μ.                                                                                                    | adasdasdasd 12e qweqwe                                 | 1                      | ×              |        | Туристы группы        |
| 252238 | 2018-07-20 | Brilliance of the Seas         | ПAC-1                      | Группа 4 2018-07-<br>20                                                                                        | ti de la companya de la companya de | dasdasdasd 12e qweqwe                                  | 1                      | ×              |        | Туристы группы        |
| 252235 | 2018-07-20 | Brilliance of the Seas         | ПАС-1                      | Группа 3 2018-07-<br>20                                                                                        |                                                                                                    | adasdasdasd 12e qweqwe                                 | 1                      | ×              |        | Туристы группы        |
| 252185 | 2018-07-20 | Brilliance of the Seas         | ΠAC-1                      | Группа 2 2018-07-<br>20                                                                                        |                                                                                                    | adasdasdasd 12e qweqwe                                 | 1                      | ×              |        | Туристы группы        |
|        |            |                                |                            | 1 522 million and a second second second second second second second second second second second second second |                                                                                                    |                                                        |                        |                |        |                       |

6. Создайте то количество туристов в группе, которое необходимо. Для этого выбирайте пункт «Добавить» (Рис.13)

| Рис. 13                                                                                  |                                                                                             |                                                          |                           |                          |                       |                  | Выход               |
|------------------------------------------------------------------------------------------|---------------------------------------------------------------------------------------------|----------------------------------------------------------|---------------------------|--------------------------|-----------------------|------------------|---------------------|
|                                                                                          |                                                                                             |                                                          |                           |                          | Добро пожаловать в    | личный кабинет т | уроператора Пробник |
| Туристическая компания<br>обеспечивающая<br>обслуживание и<br>выполняющае обязанности    | Заявки на п                                                                                 | ассажирские операции (                                   | Ф.б) Заявки на тр         | анспортные операции (Ф   | 7) Транспортные средс | тва Водители     | Анкета Отчеты       |
| связанные с соблюдением<br>правил пребыванияв РФ                                         | Туристическ                                                                                 | кие группы Маршруты т                                    | уристических груп         | n                        |                       |                  |                     |
| иностранных граждан и лиц<br>без гражданства несут                                       | Состав тури                                                                                 | стической группы                                         |                           |                          |                       |                  |                     |
| ответственность в<br>соответствии с<br>законодательством РФ за<br>соблюдение этих правил | Группа 1 <u>Наза</u> ,<br>Дата: 2018-05-<br>Судно: Regal Р<br>Причал:ПАС-7<br>Ответственное | ц<br>-16<br>rincess<br><b>э лицо:</b> Иванов Иван Иванов | ич менеджер 123456        | 789 <u>Редактировать</u> |                       |                  |                     |
|                                                                                          | + доравить                                                                                  | импорт списка                                            |                           |                          |                       |                  |                     |
|                                                                                          | ID                                                                                          | ФИО                                                      | Дата рождения             | № паспорта               | Гражданство           | Удалить заявку   | Редактировать       |
|                                                                                          | 252627                                                                                      | Claus Santa                                              | 1950-01-01                | FI23456789               | Финляндия             | ×                | Редактировать       |
| -                                                                                        | φ                                                                                           |                                                          | ra ka Page <mark>1</mark> | of1   >> >> >>           |                       |                  | View 1 - 1 of       |

7. Для удобства пользования функцией создания списков туристов реализована возможность загрузки списка формата MS Excel. Для этого нажмите «Импорт списка» (Рис. 14)

| Рис. 14                                                                                  |                                                                   |                                                   |                     |                        |                         |                    | Выход            |  |  |  |  |
|------------------------------------------------------------------------------------------|-------------------------------------------------------------------|---------------------------------------------------|---------------------|------------------------|-------------------------|--------------------|------------------|--|--|--|--|
|                                                                                          |                                                                   |                                                   |                     |                        | Добро пожаловать в л    | ичный кабинет турс | ператора Пробник |  |  |  |  |
| Туристическая компания<br>обеспечивающая<br>обслуживание и<br>выполняющае обязанности    | Заявки на п                                                       | ассажирские операции                              | (Ф.6) Заявки на тр  | анспортные операции (Ф | 7) Транспортные средств | за Водители Ан     | кета Отчеты      |  |  |  |  |
| связанные с соблюдением<br>правил пребыванияв РФ                                         | Туристическ                                                       | Туристические группы Маршруты туристических групп |                     |                        |                         |                    |                  |  |  |  |  |
| иностранных граждан и лиц<br>без гражданства несут                                       | Состав туристической группы                                       |                                                   |                     |                        |                         |                    |                  |  |  |  |  |
| ответственность в<br>соответствии с<br>законодательством РФ за<br>соблюдение этих правил | Группа 1 <u>Наза</u> ,<br><b>Дата:</b> 2018-05-<br>Судно: Regal P | q<br>-16<br>rincess                               |                     |                        |                         |                    |                  |  |  |  |  |
|                                                                                          | Ответственное                                                     | <b>е лицо:</b> Иванов Иван Иванов                 | зич менеджер 123456 | 789 Редактировать      |                         |                    |                  |  |  |  |  |
|                                                                                          | + Добавить                                                        | Импорт Списка                                     |                     |                        |                         |                    |                  |  |  |  |  |
|                                                                                          | ID                                                                | ФИО                                               | Дата рождения       | № паспорта             | Гражданство У           | далить заявку      | Редактировать    |  |  |  |  |
|                                                                                          | 252627                                                            | Claus Santa                                       | 1950-01-01          | F123456789             | Финляндия               | ×                  | Редактировать    |  |  |  |  |
|                                                                                          | ¢                                                                 |                                                   | 14 🛹 Page 1         | of1   >> >>            |                         |                    | View 1 - 1 of    |  |  |  |  |

8. В открывшейся форме нажмите на ссылку «шаблон», файл в формате MS Excel загрузится на Ваш компьютер (Рис. 15)

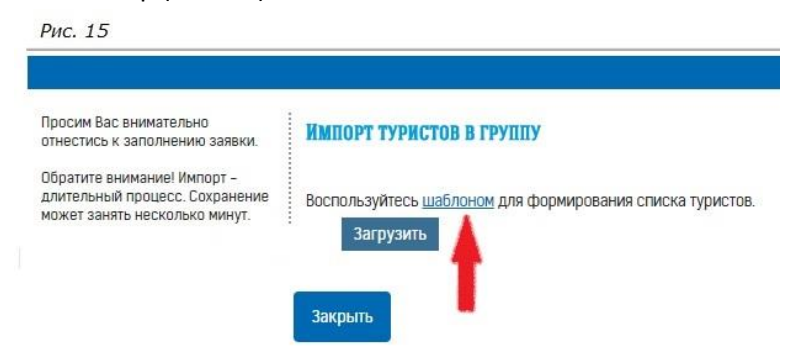

9. В загруженном MS Excel файле заполните все поля: ФИО, дата рождения – в формате ДД.ММ.ГГГГ

(10.11.1970), гражданство – выбором из списка (Рис. 16)

Duc 16

| 1       | A                    | В             | C              | D                                                      | E |
|---------|----------------------|---------------|----------------|--------------------------------------------------------|---|
| 1       | ФИО                  | Дата рождения | Номер паспорта | Гражданство                                            |   |
| 2       | John Smith           | 05.06.1970    | GB987654321    | Великобритания                                         |   |
| 3       | Paul Shnyper         | 12.01.1965    | DE123456789    | Германия                                               |   |
| 4       | Петр Петрович Петров | 20.03.1980    | 8 005 456 789  |                                                        | * |
| 5<br>6  |                      |               |                | Республика Корея<br>Республика Южная Осетия<br>Реюньон | ^ |
| 7       |                      |               |                | Россия                                                 |   |
| 8       |                      |               |                | Руанда<br>Румыния<br>Солтания                          |   |
| 9<br>10 |                      |               |                | Сальвадор<br>Самоа                                     | ~ |

По окончании заполнения необходимо сохранить файл, для выбора на следующем шаге.

10. Далее необходимо выбрать пункт «Загрузить» (Рис. 17) и, выбрав заполненный ранее файл MS Excel, нажать загрузку. Нажмите «Закрыть». Будет выполнена загрузка информации из файла MS Excel в выбранную туристическую группу (Рис. 18).

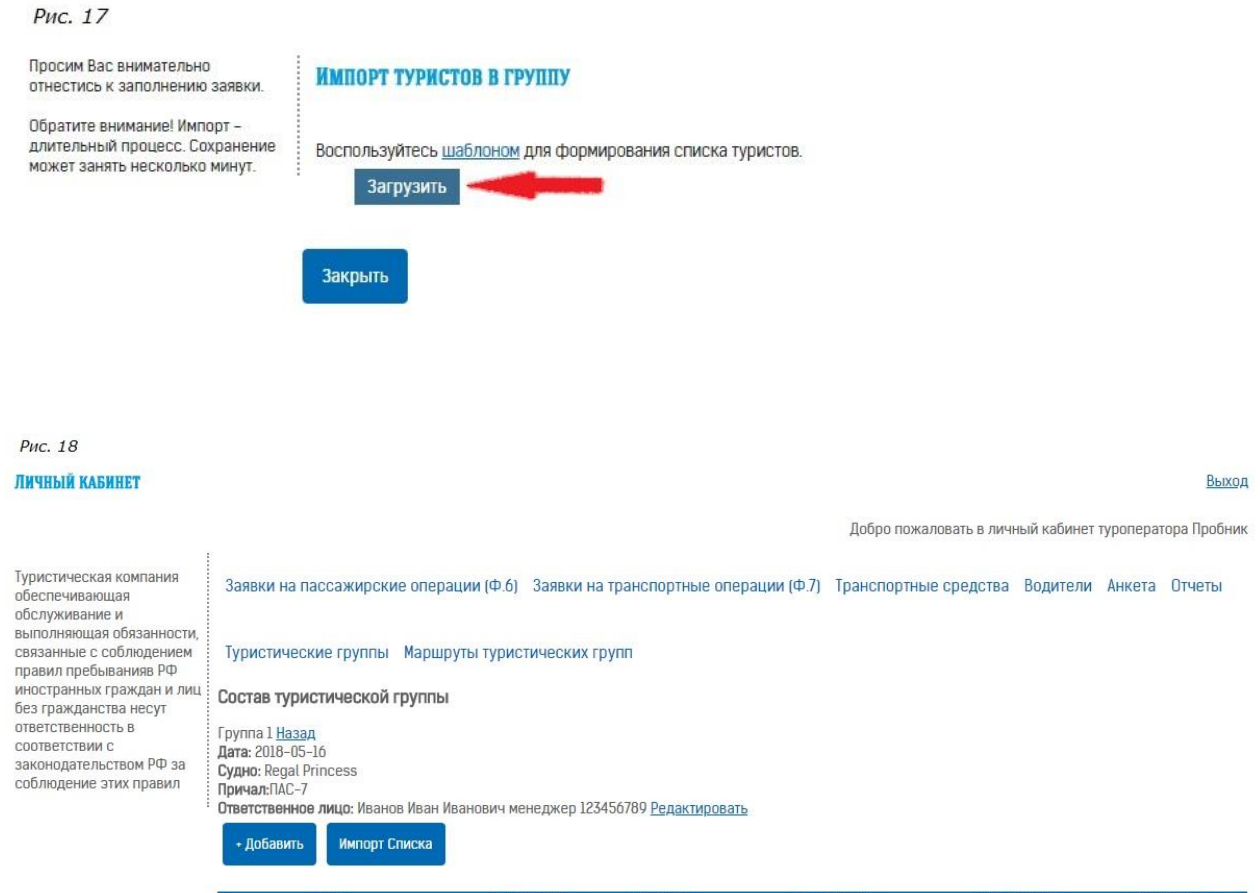

|   | ID     | ФИО                  | Дата рождения | № паспорта                                                                                                    | Гражданство    | Удалить заявку | Редактировать            |
|---|--------|----------------------|---------------|----------------------------------------------------------------------------------------------------|----------------|----------------|--------------------------|
|   | 252627 | Claus Santa          | 1950-01-01    | FI23456789                                                                                                    | Финляндия      | ×              | <u>Редактировать</u>     |
|   | 252632 | John Smith           | 1970-06-05    | GB987654321                                                                                                    | Великобритания | ×              | Редактировать            |
| - | 252633 | Paul Shnyper         | 1965-01-12    | DE123456789                                                                                                    | Германия       | ×              | Редактировать            |
|   | 252634 | Петр Петрович Петров | 1980-03-20    | 8005456789                                                                                                    | Россия         | ×              | Редактировать            |
| - |        |                      |               | Internal Control of Control of Co |                |                | and a state of the state |

11. Для редактирования персональных данных туристов нажмите «Редактировать» в разделе «Туристы

группы» (Рис. 19)

| Рис. 19                                                                 |                                           |                            |                     |                             |                        |                  |                     |
|-------------------------------------------------------------------------|-------------------------------------------|----------------------------|---------------------|-----------------------------|------------------------|------------------|---------------------|
| ІИЧНЫЙ КАБИНЕТ                                                          |                                           |                            |                     |                             |                        |                  | Выхо                |
|                                                                         |                                           |                            |                     |                             | Добро пожаловать       | в личный кабинет | туроператора Пробни |
| /ристическая компания<br>5еспечивающая<br>бслуживание и                 | Заявки на                                 | пассажирские опера         | ции (Ф.6) Заявки на | а транспортные операции (   | Ф.7) Транспортные сре, | дства Водители   | Анкета Отчеты       |
| полняющая обязанности,<br>язанные с соблюдением<br>равил пребыванияв РФ | Туристиче                                 | еские группы Маршру        | ты туристических г  | рупп                        |                        |                  |                     |
| ностранных граждан и лиц<br>ез гражданства несут                        | Состав ту                                 | оистической группы         |                     |                             |                        |                  |                     |
| ветственность в                                                         | Группа 1 <u>На</u>                        | зад                        |                     |                             |                        |                  |                     |
| аконодательством РФ за<br>облюдение этих правил                         | Дата: 2018-0<br>Судно: Rega<br>Причал:ПАС | J5-16<br>Il Princess<br>-7 | 107                 | 454700 0                    |                        |                  |                     |
|                                                                         | Побори                                    | ное лицо: иванов иван ив   | анович менеджер 125 | 450709 <u>Редактировать</u> |                        |                  |                     |
|                                                                         | + Дорави                                  | импорт списка              |                     |                             |                        |                  |                     |
|                                                                         | ID                                        | ФИО                        | Дата рождения       | № паспорта                  | Гражданство            | Удалить заявку   | Редактиро           |
|                                                                         | 252627                                    | Claus Santa                | 1950-01-01          | FI23456789                  | Финляндия              | ×                | Редактировать       |
|                                                                         | 252632                                    | John Smith                 | 1970-06-05          | GB987654321                 | Великобритания         | ×                | Редактировать       |
|                                                                         | 252633                                    | Paul Shnyper               | 1965-01-12          | DE123456789                 | Германия               | ×                | Редактировать       |
|                                                                         | 252634                                    | Петр Петрович Петров       | 1980-03-20          | 8005456789                  | Россия                 | ×                | Редактировать       |

В открывшейся форме внести необходимые изменения, нажмите «Сохранить» (Рис. 20)

### Рис. 20

| ТУРИСТ               |  |
|----------------------|--|
|                      |  |
|                      |  |
| ONO,                 |  |
|                      |  |
| петр петрович петров |  |
| Дата рождения*       |  |
| 1980-03-20           |  |
|                      |  |
| Номер паспорта'      |  |
| 8005456789           |  |
|                      |  |
| Гражданство*         |  |
| Россия               |  |

| 12. | Для возврата в общий список туристических групп нажмите «Назад» (Рис. 21) |
|-----|---------------------------------------------------------------------------|

#### Рис. 21

Заявки на пассажирские операции (Ф.6) Заявки на транспортные операции (Ф.7) Транспортные средства Водители Анкета Отчеты

Туристические группы Маршруты туристических групп

Сохранить

| Состав турис                                                                 | тической группы                            |                   |
|------------------------------------------------------------------------------|--------------------------------------------|-------------------|
| Группа l <u>Назад</u><br>Дата: 2018-05-1<br>Судно: Regal Pri<br>Причал:ПАС-7 | 6<br>ncess                                 |                   |
| Ответственное                                                                | лицо: Иванов Иван Иванович менеджер 123456 | 789 Редактировать |
| + Добавить                                                                   | Импорт Списка                              |                   |

Отмена

| D      | ФИO                  | Дата рождения | № паспорта  | Гражданство    | Удалить заявку | Редактировать   |
|--------|----------------------|---------------|-------------|----------------|----------------|-----------------|
|        |                      |               |             |                |                |                 |
| 252627 | Claus Santa          | 1950-01-01    | FI23456789  | Финляндия      | ×              | Редактировать   |
| 252632 | John Smith           | 1970-06-05    | GB987654321 | Великобритания | ×              | Редактировать   |
| 252633 | Paul Shnyper         | 1965-01-12    | DE123456789 | Германия       | ×              | Редактировать   |
| 252634 | Петр Петрович Петров | 1980-03-20    | 8005456789  | Россия         | ×              | Редактировать   |
| @      |                      | I a ca Page 1 | of1 e> ei   |                |                | View 1 - 4 of 4 |

13. Для проверки списка состава туристической группы, а также для отправки отчета, в разделе «Туристические группы», «Актуальные» выберите пункт «Выгрузить печатную форму» (Рис. 22)

| Зая                                             | вки на пас                                                                   | ссажирские опер                                                                                        | рации (Ф.6                                          | ) Заявки на тран                                                                                                    | нспортные операции (Ф.7) | Гранспортные о                                                                                                    | средства                                        | Водители                                          | Анкета | Отчеты                                                                  |
|-------------------------------------------------|------------------------------------------------------------------------------|----------------------------------------------------------------------------------------------------|-----------------------------------------------------|----------------------------------------------------------------------------------------------------|--------------------------|----------------------------------------------------------------------------------------------------|-------------------------------------------------|---------------------------------------------------|--------|-------------------------------------------------------------------------|
| Тур                                             | истически                                                                    | е группы Марш                                                                                          | іруты тури                                          | стических групп                                                                                                    |                          |                                                                                                    |                                                 |                                                   |        |                                                                         |
| Спи                                             | сок турис                                                                    | тических групп                                                                                         |                                                     |                                                                                                    |                          |                                                                                                    |                                                 |                                                   |        |                                                                         |
|                                                 |                                                                              |                                                                                                    |                                                     |                                                                                                    | r -                      |                                                                                                    |                                                 |                                                   |        |                                                                         |
| ВЬ                                              | прузить Пе                                                                   | чатную Форму                                                                                           | Новая Тури                                          | стическая руппа                                                                                                    |                          |                                                                                                    |                                                 |                                                   |        |                                                                         |
|                                                 |                                                                              |                                                                                                    |                                                     |                                                                                                    |                          |                                                                                                    |                                                 |                                                   |        |                                                                         |
| ID                                              | Дата                                                                         | Судно                                                                                                  | Причал                                              | Номер группы                                                                                                    | Каршрут (                | Этвстственнос лицо                                                                                                    | Количество<br>туристов                          | Удалить заявку                                    | 1      | Туристы гру                                                             |
| ID<br>25202                                     | Дата<br>2 2018-05-10                                                         | Судно<br>RegalPrincess                                                                                 | Гричал<br>ГАС-7                                     | Нсмер группы<br>Группа 1 2018-05-<br>16                                                                                                  | Нарширут С               | Этостетосниюс лицо<br>Тванов Иван Иванович<br>ненеджер 123455780                                                                                                    | Количество<br>туристов<br>4                     | Удалить заявку                                    |        | Туристы гру<br>Туристы гру                                              |
| ID<br>25202<br>25250                            | Дата<br>2 2018-05-16<br>2 2018-05-16                                         | Судис<br>Reyal Princess<br>Viking Sky                                                                  | Причал<br>ГАС-7<br>ГАС-3                            | Нсмер группы<br>Группа 1 2018–35–<br>16<br>Группа 1 2018–35–<br>16                                                                       | Карицрут (               | Этостствонное лицо<br>Іванов Иван Иванович<br>кенеджер 123456780<br>Івтя Иванов менаджер<br>5562457                                                                                | Количество<br>туристов<br>4<br>3                | Удалить заявку<br>Х                               |        | Туристы гру<br><u>Туристы гру</u><br>Туристы гру                        |
| ID<br>25202<br>25250<br>25234                   | <b>Лата</b><br>2 2018-05-16<br>9 2018-05-16<br>0 2018-05-24                  | Cyzuc<br>Regal Princess<br>Viking Sky<br>Columbus                                                      | Гричал<br>ГАС-7<br>ГАС-3<br>ГАС-3                   | Нсмор группы<br>Группа 12018-35-<br>10<br>1 руппа 12018-35-<br>10<br>Группа 12010-35-<br>24                                              | Каршаут (                | тастственное лицо<br>Іванов Иван Иванович<br>ненеджер 123455780<br>Іетя Иванов менеджер<br>5562457<br>ISDASD ASDASD ASDASD                                                         | Количество<br>туристов<br>4<br>3<br>0           | Удалить заявку<br>Х<br>Х                          |        | Туристы гру<br>Туристы гру<br>Туристы гру<br>Туристы гру                |
| ID<br>25202<br>25250<br>25234<br>25224          | Дото<br>2 2018-05-16<br>2 2018-05-16<br>0 2018-05-24<br>3 2018-07-20         | Cyauc<br>Regal Princess<br>Viking Sky<br>Columbus<br>Brilliance of the Seas                            | Гричал<br>ГАС-7<br>ГАС-3<br>ГАС-3<br>ГАС-1          | Номор группы<br>Группа 12018-35-<br>16<br>Группа 12018-35-<br>16<br>Группа 12018-35-<br>24<br>Группа 52018-07-<br>20                     | Маршаут С                | ластатовниое лицо<br>Іванов Иван Иванович<br>ненеджер 123455780<br>Івтя Иванов менеджер<br>552457<br>SSDASD ASDASD ASDASD<br>idasdasd 12e gwegwe                                   | Количество<br>туристов<br>4<br>3<br>0<br>1      | Удалить залику<br>Х<br>Х<br>Х<br>Х<br>Х           |        | Туристы гру<br>Туристы гру<br>Туристы гру<br>Туристы гру<br>Туристы гру |
| ID<br>25202<br>25250<br>25234<br>25224<br>25223 | <b>Льто</b> 2 2018-05-16 2 2018-05-16 2 2018-05-24 3 2018-07-20 2 2018 07 20 | Cypuic<br>Regal Princess<br>Viking Sky<br>Columbus<br>Britliance of the Seas<br>Britliance of the Seas | Гричал<br>ГАС-7<br>ГАС-3<br>ГАС-3<br>ГАС-1<br>ГАС 1 | Немер группы<br>Группа 12018-35-<br>10<br>1руппа 12018-35-<br>10<br>Группа 12018-35-<br>24<br>Группа 52018-07-<br>20<br>1руппа 42018-07- | Mapuagyr C               | ластателно Иван Иванович<br>Іванов Иван Иванович<br>инеджер 123455780<br>іетя Иванов менаджер<br>562457<br>SDASD ASDASD ASDAS0<br>idasdasdasd 12e qweqwe<br>idasdasdasd 12e qweqwe | Количество<br>туристов<br>4<br>3<br>0<br>1<br>1 | Удалить залюку<br>Х<br>Х<br>Х<br>Х<br>Х<br>Х<br>Х |        | Туристы гр<br>Туристы гр<br>Туристы гр<br>Туристы гр<br>Туристы гр      |

После этого выберите дату судозахода и судно и нажмите «Дальше» (Рис. 23). В появившемся окне скачайте отчет по составу тургруппы, нажав кнопку «Скачать» (Рис. 24). Будет выполнено локальное сохранение файла на Ваш компьютер в формате MS Word с автоматически заполненными полями (Рис. 25)

| ОТЧЕТ ПО СОСТАВУ ТУРГРУПП                                                                               | PNC. 24                                                                                                    |
|----------------------------------------------------------------------------------------------------|----------------------------------------------------------------------------------------------------|
|                                                                                                    | ОТЧЕТ ПО СОСТАВУ ТУРГРУГ                                                                                                    |
| Дата'                                                                                                   |                                                                                                    |
| 16.05.2018                                                                                              | Скачать                                                                                                    |
| Сулно                                                                                                   |                                                                                                    |
| -74-7                                                                                                   |                                                                                                    |
| Costa Magica v                                                                                          | Отмена                                                                                                    |
| Соsta Magica •<br>Дальше Отмена                                                                         | Отмена                                                                                                    |
| Созtа Magica •<br>Дальше Отмена<br>1 · 1 · 1 · 2 · 1 · 3 · 1 · 4 · 1 · 5 · 1 · 6 · 1 · 7 · 1<br>Рис. 25 | Отмена<br>• 8 • 1 • 9 • 1 • 10 • 1 • 11 • 1 • 12 • 1 • 13 • 1 • 14 • 1 • 4 • 1 •<br>-Пробник                                      |
| Соза Мадіса •<br>Лальше Отмена                                                                          | Отмена<br>• 6 • 1 • 9 • 1 • 10 • 1 • 11 • 1 • 12 • 1 • 13 • 1 • 14 • 1 • 5 • 1 •<br>-Пробник<br>ИНН: 1234567<br>• 7 (011) резерес |

16

| № ФИО | Дата рождения | Номер<br>паспорта | Гражданство |  |
|-------|---------------|-------------------|-------------|--|
|-------|---------------|-------------------|-------------|--|

#### Группа 1

| 1 | Петр Петрович Петров | 1980-03-20 | 8005456789  | Россия         |
|---|----------------------|------------|-------------|----------------|
| 2 | Paul Shnyper         | 1965-01-12 | DE123456789 | Германия       |
| 3 | John Smith           | 1970-06-05 | GB987654321 | Великобритания |
| 4 | Claus Santa          | 1950-01-01 | FI23456789  | Финляндия      |

Белопольский В.А. Генеральный директор Пробник 14. На каждый судозаход можно создавать несколько разных групп туристов – в разделе «Туристические группы», «Актуальные» опция «Новая туристическая группа».

В случае если группа туристов обслуживается и в 1, и во 2 (3) день судозахода, при создании группы на следующий день судозахода Вы можете скопировать ранее созданную группу, выбрав ее в соответствующем поле. Для этого в разделе «Туристические группы», «Актуальные» выберите опцию «Новая туристическая группа» (пункт 2, Рис.8 данного раздела). После этого выберите дату, судно, группу (следующий порядковый номер группы в появившемся списке). Появится табличка с группами туристов с выбранного судозахода. Выберите группу для копирования и нажмите «Копировать» (Рис. 26). Выбранная группа скопируется для последующего создания маршрута нового дня для данной группы (Рис. 27)

|   | ДОБАВЛЕНИЕ ТУРИСТИЧ<br>Выбор судна | ЕСКОЙ ГРУППЫ    |   |            |
|---|------------------------------------|-----------------|---|------------|
|   | Дата'                              |                 |   |            |
| - | 17.05.2018                         |                 |   |            |
|   | Судно*                             |                 |   |            |
|   | Regal Princess                     |                 | Ŧ |            |
|   | Номер тургруппы*                   |                 |   |            |
| - | Группа 2                           |                 | ۳ |            |
|   | Копировать туристическую           | rpynny          |   | -          |
|   | Группа                             | Кол-во туристов | _ |            |
|   | Группа 1 2018-05-16                | 4               |   | Копировать |

Рис. 27

Список туристических групп

Выгрузить Печатную Форму Новая Туристическая Группа

| D      | Дата       | Судно                  | Причал | Номер группы                       | Маршрут                                                                                                    | Ответственное лицо                         | Количество<br>туристов | Удалить заявку | Туристы группы |
|--------|------------|------------------------|--------|------------------------------------|----------------------------------------------------------------------------------------------------|--------------------------------------------|------------------------|----------------|----------------|
| 252695 | 2018-05-17 | Regal Princess         | NAC-7  | Группа 2 2018-05-17                | i∎_                                                                                                    | Иванов Иван Иванович<br>менеджер 123456789 | 4                      | ×              | Туристы группы |
| 252622 | 2018-05-16 | Regal Princess         | ΠAC-7  | Группа 1 2018-05-16                | маршрут 1                                                                                                    | Иванов Иван Иванович<br>менеджер 123456789 | 4                      | ×              | Туристы группы |
| 252243 | 2018-07-20 | Brilliance of the Seas | NAC-1  | Группа 5 2018- <mark>0</mark> 7-20 | in the second second s | adasdasdasd 12e qweqwe                     | 1                      | ×              | Туристы группы |
| 252238 | 2018-07-20 | Brilliance of the Seas | NAC-1  | Группа 4 2018-07-20                | ii⊕                                                                                                    | adasdasdasd 12e qweqwe                     | 1                      | ×              | Туристы группы |
| 252235 | 2018-07-20 | Brilliance of the Seas | TAC-1  | Группа 3 2018-07-20                |                                                                                                    | adasdasdasd 12e gwegwe                     | 1                      | ×              | Туристы группы |

При отсутствии информации в необходимом поле оно будет подсвечено красным. В этом случае необходимо заполнить поле, либо выйти из меню создания новой туристической группы без сохранения.

### **IV. ФОРМИРОВАНИЕ МАРШРУТОВ ТУРИСТИЧЕСКИХ ГРУПП**

1. По окончании работы со списками туристических групп и туристами, необходимо перейти к формированию маршрутов туристических групп, для чего необходимо выбрать раздел «Маршруты туристических групп» (Рис. 28)

| ис. 28   |                     |                                                           |               |                      | Добро пожаловать в            | пичный кабинет | туроперат | ора Пробні |
|----------|---------------------|-----------------------------------------------------------|---------------|----------------------|-------------------------------|----------------|-----------|------------|
| Заявки н | а пассажирские      | е операции (Ф.6) – Заявк                                  | и на транспор | отные операции (Ф.7) | Транспортные средс            | ва Водители    | Анкета    | Отчеты     |
| Туристич | еские группы        | Маршруты туристическ                                      | их групп 🔫    |                      |                               |                |           |            |
| Hobый M  | аршрут Отчє<br>Дата | Маршруты п<br>туристических групп<br>Шаблоны<br>маршрутов | Причал        | Маршрут              | Группы                        | Редактировать  | Удалить   |            |
| 252034   | 2018-07-20          | туристических групп                                       | NAC-1         | dsgfsd               | Группа 1                      |                |           | ×          |
| 251264   | 2018-04-27          | Viking Sea                                                | ΠAC-1         | ыуаыуа               | Группа 1                      |                |           | ×          |
| 246066   | 2017-10-17          | AIDAvita                                                  | ПАС-7         | Тест1                | Группа 2,Группа 1             |                |           |            |
| 244346   | 2017-09-15          | Marina                                                    | ПАС-б         | asdasd               | Группа 1, Группа 2            |                |           |            |
| 244171   | 2017-09-12          | AlDAmar                                                   | ΠAC-7         | sdfsdf               | Группа 3,Группа 1,Группа<br>2 |                |           |            |
|          |                     | 20 20 20                                                  |               | 11 La contractor     |                               |                | -         |            |

2. Для создания нового маршрута нажмите «Новый маршрут» (Рис. 29)

Рис. 29

Добро пожаловать в личный кабинет туроператора Пробник

Заявки на пассажирские операции (Ф.6) Заявки на транспортные операции (Ф.7) Транспортные средства Водители Анкета Отчеты

Туристические группы Маршруты туристических групп

| D        | 10442      | Comm                   | Denmark | Manusar | the second second second second second second second second second second second second second second second s | Deserver             | Management |
|----------|------------|------------------------|---------|---------|----------------------------------------------------------------------------------------------------|----------------------|------------|
| <b>.</b> | Дага       | Будна                  | причал  | маршруг | Труппы                                                                                                    | <u>Редактировать</u> | удалить    |
| 252034   | 2018-07-20 | Brilliance of the Seas | NAC-1   | dsgfsd  | Группа 1                                                                                                    |                      | 3          |
| 251264   | 2018-04-27 | Viking Sea             | ΠAC-1   | ыуаыуа  | Группа 1                                                                                                    |                      | )          |
| 246066   | 2017-10-17 | AIDAvita               | ПАС-7   | Тесті   | Группа 2,Группа 1                                                                                              |                      |            |
| 244346   | 2017-09-15 | Marina                 | ПАС-б   | asdasd  | Группа 1, Группа 2                                                                                             |                      |            |

3. В открывшейся форме начните вносить данные (Рис. 30)

Рис. 30

По мере заполнения данными форма будет увеличиваться. Необходимо внести следующие данные: название маршрута, дата маршрута, судно, выбрать тургруппу (Рис. 31). Пожалуйста, внимательно выбирайте дату и судно.

Для добавления доступны только группы из выбранного судозахода. Количество туристов в группе автоматически высчитывается, исходя из количественного состава туристических групп, при этом оставлена возможность вручную редактировать количество туристов.

На одном судозаходе Вы можете создать несколько групп туристов в разделе «Туристические группы» личного кабинета (см раздел III. «Создание новой туристической группы» настоящей инструкции. Далее нажмите «Добавить маршрут» (Рис. 31)

| Название*                                                                                         |                                                 |         |
|---------------------------------------------------------------------------------------------------|-------------------------------------------------|---------|
| Маршрут 1                                                                                         |                                                 |         |
| Дата*                                                                                             |                                                 |         |
| 16.05.2018                                                                                        |                                                 |         |
| Судно*                                                                                            |                                                 |         |
| Regal Princess                                                                                    |                                                 | ¥       |
|                                                                                                   |                                                 |         |
| Тургруппа"<br>Группа                                                                              | Кол-во турист                                   | ов      |
| Тургруппа*<br>Группа<br>Группа 1 2018-05-16                                                       | Кол-во турист<br>4                              | OB      |
| Typrpynna*                                                                                        |                                                 |         |
| Тургруппа"<br>Группа<br>Группа 1 2018-05-16<br>Группа 1 2018-05-16<br>Шаблоны                     | Кол-во турист<br>4<br>0                         | 08      |
| Тургруппа*<br>Группа<br>Группа 1 2018-05-16<br>Группа 1 2018-05-16<br>Шаблоны                     | Кол-во турист<br>4<br>0                         | OB<br>T |
| Тургруппа*<br>Группа<br>Группа 1 2018-05-16<br>Группа 1 2018-05-16<br>Шаблоны<br>Добавить Маршрут | Кол-во турист<br>4<br>0<br>Загрузить Из Шаблона | OB<br>T |

4. После этого в форме «Новый маршрут» появится окно для ввода времени начала и окончания этапов маршрута (Рис. 32). Вы можете увеличить окно для ввода описания этапов маршрута, потянув за правый нижний угол окна «Маршрут» (Рис. 32).

| Новый маршрут                          |                          |            |   |
|----------------------------------------|--------------------------|------------|---|
| Название"                              |                          |            |   |
| маршрут 1                              |                          | ]          |   |
| Дата'                                  |                          |            |   |
| 16.05.2018                             |                          | ]          |   |
| Судно'                                 |                          |            |   |
| Regal Princess                         | ٣                        | l)         |   |
| Typrpynna'                             |                          |            |   |
| Группа                                 | Кол-во туристов          |            | 1 |
| Группа 1 2018-05-16                    | 4                        |            | 1 |
| Группа 1 2018-05-16                    | 0                        |            |   |
| Illafinousi                            |                          |            |   |
|                                        | ¥                        | Ú.         |   |
| Добавить Маршрут Загрузи               | пь Из Шаблона            |            |   |
| Добавить Маршрут<br>Начало - Окончание | ть Из Шаблона<br>Маршрут | Кол-<br>во |   |

Начните вводить данные по каждому этапу маршрута (Рис. 33) – для этого выбирайте время начала и окончания нахождения туристической группы на этапе, в поле «Маршрут» вводите краткое описание этапа. Для добавления нового этапа маршрута нажмите «Добавить маршрут» (Рис. 33), после чего появится новая строка для ввода данных следующего этапа Вашего маршрута. При добавлении нового этапа маршрута время будет корректироваться автоматически таким образом, что перекрытия будут исключены. Создайте столько этапов, сколько необходимо для этого маршрута. Для удаления этапа маршрута нажмите «Удалить» в конце строки.

По окончании ввода всех этапов маршрута выбранного дня нажмите «Сохранить» (Рис. 33). *Рис. 33* 

|                             | ¥                               |            |             |
|-----------------------------|---------------------------------|------------|-------------|
| Добавить Маршрут Загруз     | зить Из Шаблона                 |            |             |
| Начало - Окончание          | Маршрут                         | Кол-<br>во |             |
| 09:00 т - 09:10 (10 мин) т  | Выход туристов                  | 4          | <u>Удал</u> |
| 09:10 🔻 - 09:30 (20 мин) 🔹  | Обзорная экскурсия<br>по городу | 4          | <u>Удал</u> |
| 09:30 т - 10:00 (30 мин) т  | Исаакиевский собор              | 4          | <u>Удал</u> |
| [10:00 ▼] - [11:00 (1 ч) ▼] | Эрмитаж                         | 4          | <u>Удал</u> |

Продолжайте таким же образом вводить маршруты следующих дней, если они у Вас есть, повторив действия, указанные в пунктах 2-4 данного раздела «Формирование маршрутов туристических групп».

5. Также создать новый маршрут можно из раздела «Туристические группы», «Актуальные». Далее в строке с созданной Вами ранее туристической группой в столбце «Маршрут» нажать на иконку «Создать маршрут» (Рис. 34). После этого Вы попадете в форму «Новый маршрут», которую необходимо заполнить, выполнив действия, указанные в пунктах 3-5 данного раздела «Формирование маршрутов туристических групп».

| Рис.           | 34                      |                                    |                             |                                  |                                                                                                    | Добро і                                    | тожаловать в           | а личный кабинет ту | роператора Пробник    |
|----------------|-------------------------|------------------------------------|-----------------------------|----------------------------------|----------------------------------------------------------------------------------------------------|--------------------------------------------|------------------------|---------------------|-----------------------|
| Заяв<br>Тури   | ки на пасо<br>стические | ажирские операці<br>группы Маршрут | ии (Ф.6) Зая<br>ы туристиче | вки на транспортнь<br>ских групп | е операции (Ф.7) Тр                                                                                                    | анспортные средства Вод                    | ители Анке             | ета Отчеты          |                       |
| Спис           | ок турист               | ических групп                      |                             |                                  |                                                                                                    |                                            |                        |                     |                       |
| Выг            | рузить Печа             | атную Форму Нов                    | ая Туристичес               | жая Группа                       |                                                                                                    |                                            |                        |                     |                       |
| D              | Дата                    | Судно                              | Причал                      | Номер группы                     | Маршрут                                                                                                    | Ответственное лицо                         | Количество<br>туристов | Улалить заявку      | Туристы группы        |
| 52622          | 2018-05-16              | Regal Princess                     | ΠAC-7                       | Группа 1 2018-05-16              | маршрут 1                                                                                                    | Иванов Иван Иванович<br>менеджер 123456789 | 4                      | ×                   | <u>Туристы группы</u> |
| 52599          | 2018-05-16              | Viking Sky                         | NAC-3                       | Tpynna 1 2018-05-16              | iii.                                                                                                    | Петя Изанов менеджер<br>9562457            | 3                      | ×                   | Туристы группы        |
| 52340          | 2018-05-24              | Columbus                           | NAC-3                       | Группа 1 2018-05-24              | Созлат                                                                                                    | ASDASD ASDASD ASDASD                       | 0                      | ×                   | <u>Туристы группы</u> |
| 52243          | 2018-07-20              | Brilliance of the Seas             | ПАС-1                       | Fpynna 5 2018-07-20              |                                                                                                    | adasdasdasd 12e qweqwe                     | 1                      | ×                   | <u>Туристы группы</u> |
| 2238           | 2018-07-20              | Brilliance of the Seas             | ПАС-1                       | Группа 4 2018-07-20              |                                                                                                    | adasdasdasd 12e qweqwe                     | 1                      | ×                   | Туристы группы        |
| 2235           | 2018-07-20              | Brilliance of the Seas             | ΠAC-1                       | Группа 3 2018-07-20              | E⊕                                                                                                    | adasdasdasd 12e qweqwe                     | 1                      | ×                   | Туристы группы        |
| 52185          | 2018-07-20              | Brilliance of the Seas             | TIAC-1                      | Группа 2 2018-07-20              | Ē⊕                                                                                                    | adasdasdasd 12e qweqwe                     | 1                      | ×                   | Туристы группы        |
|                |                         | Viking Sea                         | MAC-1                       | Группа 3 2018-04-27              | in the second second s | sdg dfg dfgdfg                             | 1                      | ×                   | <u>Туристы группы</u> |
| 52177          | 2018-04-2/              |                                    |                             |                                  | <u> </u>                                                                                                    |                                            |                        |                     |                       |
| 52177<br>51718 | 2018-04-27              | Brilliance of the Seas             | MAC-1                       | Группа 1 2018-07-20              | dsgfsd                                                                                                    | adasdasdasd 12e qweqwe                     | 1                      | ×                   | Туристы группы        |

6. Для удобства работы с типовыми маршрутами существует возможность загрузки маршрута из шаблона. Для этого перейдите в раздел «Маршруты туристических групп», «Шаблоны маршрутов туристических групп» (Рис. 35). Будет выполнено перенаправление к списку зарегистрированных маршрутов.

| ис. 35    |                |                                        |                |                 |           |                 | Добро пож                    | аловать в ли | чный каби | нет туроператора Проі |
|-----------|----------------|----------------------------------------|----------------|-----------------|-----------|-----------------|------------------------------|--------------|-----------|-----------------------|
| Заявки на | а пассажирские | е операции (Ф.6)                       | Заявки на тран | спортные операц | ии (Ф.7)  | Транспортные ср | редства Водите               | ели Анкета   | Отчеты    |                       |
| Туристич  | еские группы   | Маршруты турист                        | пических групп | -               |           |                 |                              |              |           |                       |
| Новый М   | аршрут Отч     | Маршруты<br>туристических груп         |                |                 | 100000041 |                 |                              |              |           |                       |
| ID        | Дата           | Шаблоны маршрутс<br>туристических груп |                | Причал          | Марш      | рут             | Группы                       | Редакти      | ровать    | Удалить               |
| 252034    | 2018-07-20     |                                        | of the Seas    | NAC-1           | dsgfso    | d r             | Группа 1                     |              | -         | ×                     |
| 252657    | 2018-05-16     | Regal P                                | rincess        | NAC-7           | марш      | рут 1 Г         | Группа 1                     |              | -         | ×                     |
| 251264    | 2018-04-27     | Viking S                               | iea            | NAC-1           | ыуаы      | ya r            | Группа 1                     |              | 10        | ×                     |
| 246066    | 2017-10-17     | AIDAvita                               |                | ΠAC-7           | Тест1     | ſ               | Группа 2,Группа 1            |              |           |                       |
| 244346    | 2017-09-15     | Marina                                 |                | ПАС-6           | asdas     | d D             | Группа 1, Группа 2           |              |           | 5                     |
| 244171    | 2017-00-12     | ۵ID۵ma                                 |                | DAC-7           | adfadi    |                 |                              |              |           |                       |
|           | aver or as     |                                        | 1              | TIAG-7          | Suisui    | 1               | i pyrina 5,i pyrina 1,i pyr. | ina c        |           |                       |

# 7. Для создания нового шаблона нажмите «Новый шаблон» (Рис. 36)

| Заявки на пасса)               | кирские операции (Ф.6)                  | Заявки на транспортные операци | и (Ф.7) Транспортные средства | Водители Анкета | Отчеты | Туристические группь |
|--------------------------------|-----------------------------------------|--------------------------------|-------------------------------|-----------------|--------|----------------------|
| Маршруты турис                 | ических групп                           |                                |                               |                 |        |                      |
|                                |                                         |                                |                               |                 |        |                      |
| Новый Шаблон                   |                                         |                                |                               |                 |        |                      |
| Новый Шаблон                   | Название                                |                                | Редактировать                 | Удалить         |        |                      |
| Новый Шаблон                   | Название<br>Маршрут 1                   |                                | Редактировать                 | Улалить         |        | ×                    |
| Новый Шаблон<br>32063<br>19896 | Назонении:<br>Маршрут 1<br>Самый луТший | 1                              | Редактировать<br>111<br>111   | Удалить         |        | ×                    |

8. В открывшемся окне «Шаблон маршрутов перемещений тургрупп» (Рис. 37) начните вводить данные шаблона маршрута в соответствующих полях – название маршрута. Далее нажмите «Добавить событие», появится окно ввода времени начала и окончания этапов маршрута (данные действия описаны в пункте 4 данного раздела, Рис. 32, 33), (Рис. 38), Для этого выбирайте время начала и окончания нахождения туристической группы на этапе, в поле «Маршрут» вводите краткое описание этапа. Для добавления нового этапа маршрута нажмите «Добавить событие» (Рис. 38), после чего появится новая строка для ввода данных следующего этапа Вашего маршрута. При добавлении нового этапа маршрута время будет корректироваться автоматически таким образом, что перекрытия будут исключены. Создайте столько этапов, сколько необходимо для этого маршрута. Для удаления этапа маршрута нажмите «Удалить» в конце строки.

По окончании ввода всех этапов маршрута нажмите «Сохранить» (Рис. 38).

ШАБЛОН МАРШРУТОВ ПЕРЕМЕЩЕНИЙ ТУРГРУПП\*

Начало - Окончание

Отмена

Маршрут

Рис. 37

Название'

Добавить Событие

Название' Маршрут 3 Добавить Событие Начало - Окончание Маршрут выход\_посадка в автобус 08:30 т - 08:40 (10 мин) т <u>Удалить</u> Летний сад 08:40 🔻 - 09:00 (20 мин) ۳ <u>Удалить</u> ппк 09:05 🔻 - 09:40 (35 мин) 💌 <u>Удалить</u> Эрмитаж 09:50 🔻 - 10:50 (1 4) v <u>Удалить</u>

Сохранить

Отмен

ШАБЛОН МАРШРУТОВ ПЕРЕМЕЩЕНИЙ ТУРГРУПП\*

При последующей работе с шаблонами маршрутов Вы можете не выполнять пункты 3 и 4 данного раздела.

9. Вы можете редактировать шаблоны маршрутов, для этого в разделе «Маршруты туристических групп», «Шаблоны» в строке с необходимым маршрутом в столбце «Редактировать» нажмите на соответствующую иконку (Рис. 39). Так же можно и удалить шаблон, нажав на соответствующую иконку в столбце «Удалить» (Рис. 39)

Рис. 39

.

| заявки на пассажирские опер | ации (Ф.о) Заявки на транспортные опера. | ции (Ф./) Транспортные средства В | одители Анкета | Отчеты Туристические группы |
|-----------------------------|------------------------------------------|-----------------------------------|----------------|-----------------------------|
| Маршруты туристических груп | п                                        |                                   |                |                             |
| Новый Шаблон                |                                          |                                   |                |                             |
| D                           | Название                                 | Редактировать                     | Удалить        |                             |
| <b>52663</b>                | Маршрут 1                                |                                   |                | ×                           |
| 252672                      | Маршрут 2                                | -                                 |                | ×                           |
| 252679                      | Маршрут 3                                | Редактировать                     |                | ×                           |
| 249896                      | Самый луТший                             |                                   |                | ×                           |
| ¢                           | Page 1 of 1                              |                                   |                | View 1 - 4 of 4             |

10. После успешного создания шаблонов маршрутов их выбор станет доступен при создании нового маршрута перемещения для туристической группы. Для этого выполните действия из пп. 2-3 (Рис. 29-31) или из п. 5 (Рис. 34). На шаге «Шаблоны» выберите требуемый шаблон из предлагаемого списка созданных Вами ранее шаблонов (Рис. 40). Далее нажмите «Загрузить из шаблона» (Рис. 41)

| НОВЫИ МАРШРУТ       |                 |        |      | Новый маршрут       |                      |         |
|---------------------|-----------------|--------|------|---------------------|----------------------|---------|
| Название"           |                 |        |      |                     |                      |         |
| Маршрут 2           |                 | 1      |      | Название*           |                      |         |
|                     |                 |        |      | Маршрут 2           |                      |         |
| Дата*               |                 |        |      |                     |                      |         |
| 2018-05-17          |                 | Ĩ      |      | Дата*               |                      |         |
|                     |                 | -      |      | 2018-05-17          |                      |         |
| Судно*              |                 |        |      |                     |                      | -       |
| Regal Princess      | ۲               | 1      |      | Судно*              |                      |         |
| Тургруппа*          |                 |        |      | Regal Princess      |                      | *       |
| Группа              | Кол-во туристов |        |      | Typrpynna*          |                      |         |
| Группа 2 2018-05-17 | 4               |        |      | Группа              | Кол-во турист        | 0B      |
| Wafaqua             |                 |        |      | Группа 2 2018-05-17 | 4                    |         |
| маршрут 2           | v               | ]      |      | Шаблоны             |                      |         |
| Маршрут 1           |                 |        |      | Маршрут 2           |                      | •       |
| Маршрут 3           |                 |        | Кол- | Добавить Маршрут    | Загрузить Из Шаблона | -       |
| Самый луТший        |                 | аршрут | BO   |                     |                      |         |
|                     |                 |        |      | Начало -            | Окончание            | Маршрут |

После загрузки состав маршрута будет автоматически отображен в окне «Маршрут перемещения группы» и доступен для редактирования при необходимости (Рис. 42). Сохраните созданный Вами маршрут для группы, нажав кнопку «Сохранить». После сохранения таблица со списком туристических групп обновится (Рис. 43)

#### Рис. 42

#### Typrpynna\* Группа Кол-во туристов Группа 2 2018-05-17 1 4 Шаблоны Маршрут 2 ۳ Загрузить Из Шаблона Добавить Маршрут Кол-во Начало - Окончание Маршрут Выход, посадка в автобус 09:00 т - 09:10 (10 мин) т 4 <u>Удалить</u> Обзорная экскурсия по городу 09:10 🔻 - 09:40 (30 мин) ¥ <u>Удалить</u> Спас-на-крови 09:40 🔻 - 10:00 (20 мин) ٧ <u>Удалить</u> Эрмитаж 10:00 🔻 - 11:00 (1 4) ۳ <u>Удалить</u> Исаакиевский собор 11:00 🔻 - 11:30 (30 мин) Ψ. <u>Удалить</u> ППК 11:30 🔻 - 12:15 (45 мин) ۳ <u>Удалить</u> Отмена Сохранить

Рис. 43

Добро пожаловать в личный кабинет туроператора Пробник

Заявки на пассажирские операции (Ф.6) Заявки на транспортные операции (Ф.7) Транспортные средства Водители Анкета Отчеты

Туристические группы Маршруты туристических групп

#### Список туристических групп

Выгрузить Печатную Форму Новая Туристическая Группа

| 10     | Дата       | Судно                  | Причал | Номер группы                       | Маршрут                                                                                                    | Ответственное лицо                         | Количество<br>туристов | Удалить заявку | Туристы группы        |
|--------|------------|------------------------|--------|------------------------------------|----------------------------------------------------------------------------------------------------|--------------------------------------------|------------------------|----------------|-----------------------|
| 252695 | 2018-05-17 | Regal Princess         | ΠAC-7  | Группа 2 2018-05-17                | Маршрут 2 🛛 🔫                                                                                                    | Иванов Иван Иванович<br>Менеджер 123456789 | 4                      | ×              | <u>Туристы группы</u> |
| 252622 | 2018-05-16 | Regal Princess         | NAC-7  | Группа 1 2018-05-16                | маршрут 1                                                                                                    | Иванов Иван Иванович<br>енеджер 123456789  | 4                      | ×              | <u>Туристы группы</u> |
| 252243 | 2018-07-20 | Brilliance of the Seas | NAC-1  | Группа 5 2018- <mark>0</mark> 7-20 | iii⊕                                                                                                    | adasdasdasd 12e qweqwe                     | 1                      | ×              | <u>Туристы группы</u> |
| 252238 | 2018-07-20 | Brilliance of the Seas | NAC-1  | Группа 4 2018-07-20                | tite⊕                                                                                                    | adasdasdasd 12e qweqwe                     | 1                      | ×              | <u>Туристы группы</u> |
| 252235 | 2018-07-20 | Brilliance of the Seas | NAC-1  | Группа 3 2018-07-20                | ti⊕                                                                                                    | adasdasdasd 12e qweqwe                     | 1                      | ×              | Туристы группы        |
| 20102  | 00 70 9100 | Brillianse of the Cose | DAC 1  | Ferrare 2 2010 07 20               | in the second second se | adaadaadaad 12a awaawa                     |                        | ~              | Tunion                |